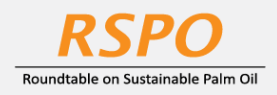

The RSPO is an international non-profit organisation formed in 2004 with the objective to promote the growth and use of sustainable oil palm products through credible global standards and engagement of stakeholders.

# Guide on

## **Managing Designated Contacts at MyRSPO**

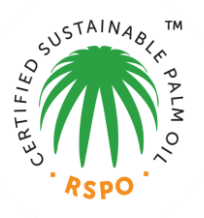

(Only the Contact Person may manage other contacts)

#### **STEP 1: LOGIN**

a. Login to MyRSPO <u>here</u> with your credentials. (please ensure you have activated your MyRSPO credentials via <u>First-Time-Login</u>)

#### **STEP 2: MEMBERSHIP PROFILE**

a. To access your membership profile, please click on Membership tab > Membership List.

| - | Roundtable o | SPO<br>n Sustainable Palm Oil |           |                                                                                                    |
|---|--------------|-------------------------------|-----------|----------------------------------------------------------------------------------------------------|
|   | номе         | MEMBERSHIP 🗸                  | ACOP 2019 |                                                                                                    |
|   | ۵            | APPLY MEMBERSHIP APPLICATION  |           | MyRSPO<br>bers portal that allows you to update your membership profile and details. The<br>n MyRSPO will also provide you with a single sign-on to participate in the Annual<br>Communications of Progress (ACOP) reporting. |

b. Thereafter, click on the APP under the Application ID.

| YOUR APPLICATIONS |                   |                     |                              |                   |  |  |  |  |  |
|-------------------|-------------------|---------------------|------------------------------|-------------------|--|--|--|--|--|
| Application ID    | Organisation Name | Membership Category | Membership Sector            | Membership Status |  |  |  |  |  |
| <u>APP012196</u>  | Burger Queen      | Ordinary            | Consumer Goods Manufacturers | Active            |  |  |  |  |  |

### STEP 3: Manage your designated contacts

(only the Contact Person may manage other contacts)

a. Go to "Contacts" tab and click "Edit".

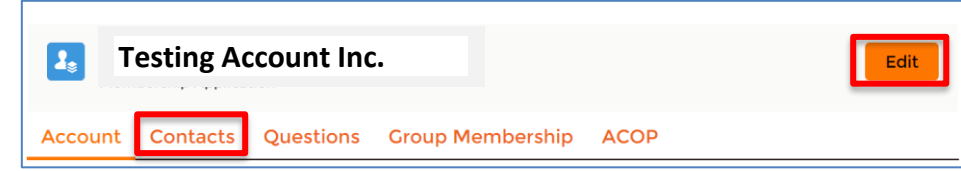

- b. Thereafter, you may start to edit/update the designated contacts of your organisation.
- c. You may edit one contact at a time.
- d. Click on "Save" when the details have been updated.
- e. You may repeat the process (b), (c) and (d) to continue updating other contacts.
- f. If you need to change the designated Contact Person, please contact RSPO at <u>membership@rspo.org</u>.

Membership helpdesk email: membership@rspo.org